# 古賀市新型コロナワクチン接種予約システムでの予約方法について

### 1. 古賀市新型コロナワクチン接種予約システムのページを開きます。

古賀市新型コロナワクチン接種予約システム https://vaccine.tsunasou.net/vac\_reservation/city-koga-fukuoka/reserve

# 古賀市新型コロナワクチン 接種予約システム

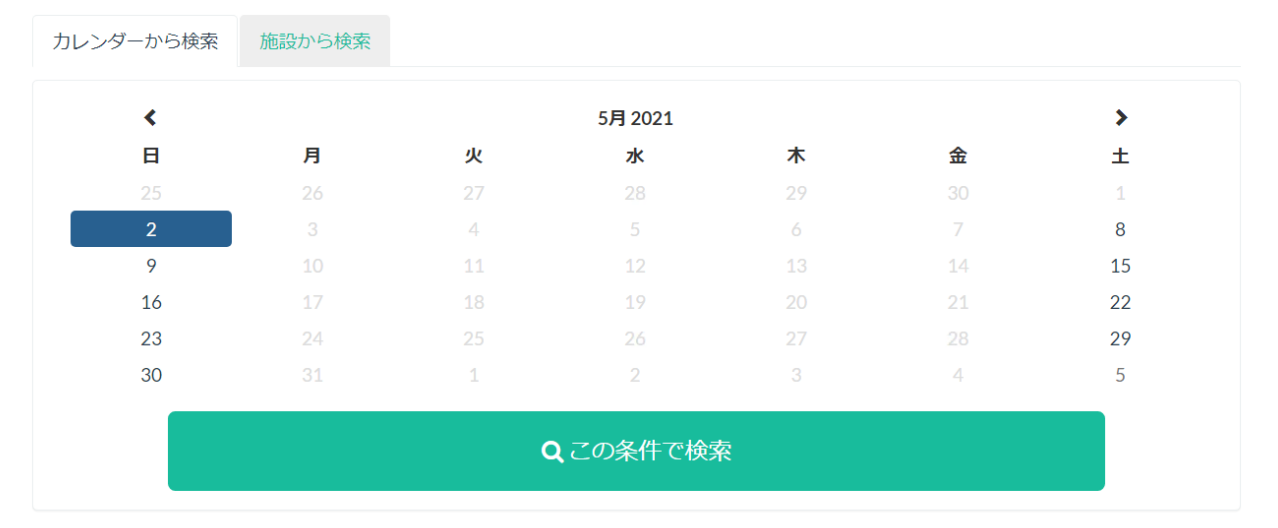

#### 検索結果

ご希望の条件:2021年05月02日(日)

### 2. 接種したい日から予約状況の検索を行います。

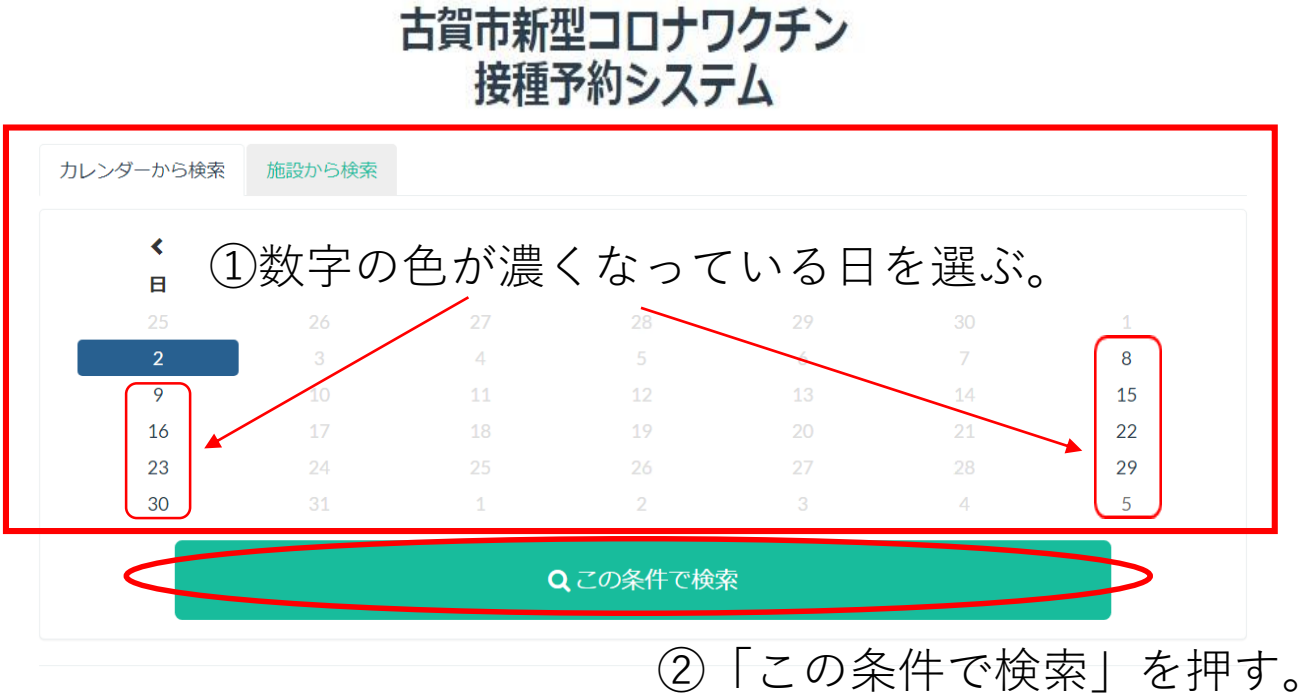

#### 検索結果

ご希望の条件: 2021年05月02日(日)

検索結果が画面下に表示されるので、「予約する」を押す。 3 < 5月 2021 > 日 月 火 水 金 ± 木 2 8 9 15 16 22 Qこの条件で検索 00町00番 日程 時間帯 2021年06月26日(土) 09:00~10:00 ①検索結果が表示されます。 2021年06月26日(土) 15:00~16:00 O 予約する 2021年06月26日(土) 16:00~17:00 🖹 集団接種会場 ②接種会場を確認する。 予約時間の開始時刻に玄関前に集合してください。 (例:14:00~14:30予約の場合は14:00に玄関前に集合) 日程 時間帯 2021年06月26日(土) 09:00~10:00 「予約する」 を押す。 (3)O 予約する 2021年06月26日(土) 14:00~15:00 2021年06月26日(土) 15:00~16:00 2021年06月26日(土) 16:00~17:00

4. 確認画面が表示されるので、「はい」を押してください。

|               |                    | 確認                                                      |     | 2      | <        |    |  |
|---------------|--------------------|---------------------------------------------------------|-----|--------|----------|----|--|
|               | IJ                 | サンコスモ古賀(テスト)の<br>2021年05月12日(水) 08:00~17:00<br>で予約しますか? |     |        |          |    |  |
| カレンダーから検索     | 施設から検索             |                                                         |     |        |          |    |  |
|               |                    |                                                         |     | いいえ はい |          | \$ |  |
| ,<br>H        | в                  |                                                         |     |        | <b>*</b> | +  |  |
| 25            | 26                 | 27                                                      | 28  | 29     | 30       | 1  |  |
| 2             |                    |                                                         |     |        |          | 8  |  |
| 9             |                    | 11                                                      | 12  |        |          | 15 |  |
| 16            |                    | 18                                                      | 19  | 20     |          | 22 |  |
|               |                    |                                                         |     |        |          |    |  |
|               |                    |                                                         | 2   |        |          |    |  |
|               |                    | 「はい」                                                    | を押す | ţ,     |          |    |  |
| 検索結果          |                    |                                                         |     |        |          |    |  |
| ご希望の条件:2021年  | 05 <b>月</b> 12日(水) |                                                         |     |        |          |    |  |
| 1件を表示しています。   |                    |                                                         |     |        |          |    |  |
| 👜 サンコスモ古賀     | i (テスト)            |                                                         |     |        |          |    |  |
| 日程            |                    | 時間帯                                                     |     |        |          |    |  |
| 2021年05月12日(水 |                    | 08:00~17:00                                             |     |        | O 予約する   |    |  |

## 5. 氏名等の入力画面が表示されるので、必要事項を入力してください。

| く予約時間枠を選択し直す                   |                                                             |  |  |  |  |  |
|--------------------------------|-------------------------------------------------------------|--|--|--|--|--|
| 以下の情報を入力してください。                |                                                             |  |  |  |  |  |
| 予約内容                           |                                                             |  |  |  |  |  |
|                                |                                                             |  |  |  |  |  |
|                                |                                                             |  |  |  |  |  |
| ❷氟 券番号                         |                                                             |  |  |  |  |  |
| _                              | ①「券番号」を入力してください。                                            |  |  |  |  |  |
| ❷ 生年月日                         | ②「生年月日」を入力してください。                                           |  |  |  |  |  |
| 😹 名前(ひらがな)                     | ③「氏名(ひらがな)」を入力してください。                                       |  |  |  |  |  |
| <b>滅</b> 電話番号                  | 姓と名の間はスペースなしでご入力ください                                        |  |  |  |  |  |
|                                | ④「電話番号」を入力してください。                                           |  |  |  |  |  |
| メールアドレス                        |                                                             |  |  |  |  |  |
| メールアドレス (確認)                   | ⑤「メールアドレス」を入力してください(任意)。                                    |  |  |  |  |  |
| <b>88</b> 情報提供について             | □ 入力いただいた個人情報について、接種を行う医療関係者と情報共有させていただきます。                 |  |  |  |  |  |
| ◎ 主治医への確認                      | □ 基礎疾患がある方は、必ず事前に接種を受けてよいか主治医に確認してください。                     |  |  |  |  |  |
| この内容で予約する                      |                                                             |  |  |  |  |  |
| <ol> <li>入力<br/>ただ。</li> </ol> | コいただいた個人情報を接種を行う医療関係者と情報共有させてい<br>くことに問題ない場合、□ヘチェックをお願いします。 |  |  |  |  |  |
| ⑦ 基礎疾患がある<br>していただける           | う方について、接種日までに主治医に接種を受けて良いか確認<br>易合、□ヘチェックをお願いします。           |  |  |  |  |  |
| ⑧ 必要事項の入力                      | ]が完了しましたら、「この内容で予約する」を押してください。                              |  |  |  |  |  |

⑨ 確認画面が表示されますので、「送信する」を押してください。

# ワクチン接種予約システム

予約が完了しました。画面を閉じてください。予約完了メールが入力したメールアドレスに送信されま す。

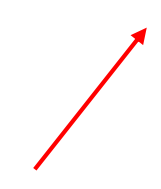

- 10 別画面に移り「予約が完了しました。画面を閉じてください。予約完了メールが 入力したメールアドレスに送信されます。」と表示され、予約完了となりますので、 画面右上の図から画面を閉じてくさい。
- ① 他の方の予約をしたいときは一度画面を閉じてから、再度ログインしなおしてください。
   ※予約完了画面から戻った場合予約がキャンセルになることがあります。

なお、2回目の接種予約については、原則、3週間後の同じ曜 日、同じ場所、同じ時間帯で予約させていただきます。(祝日等 により多少の変動があります。) 予約一週間前ぐらいに予約確認通知を発送させていただきます ので、2回目の接種予定日を併せてご確認ください。 ※2回目の接種予定日の変更については、古賀市コールセンター (092-692-1072)へご連絡ください。